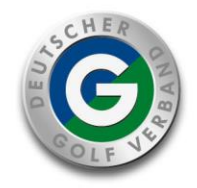

**Deutscher Golf Verband** 

14.02.2022 WSO

# Neue Turnieranmeldung für die Saison 2022

Sehr geehrte Damen und Herren,

ein weiterer Schritt in der Digitalisierung im Deutschen Golf Verband ist die neue Form der Anmeldung zu unseren Verbandsturniere. Eine Anmeldung wie bisher über MyGolf ist ab sofort nicht mehr möglich.

Mit diesem Schreiben erklären wir Ihnen Schritt für Schritt, wie die Turnieranmeldung ab sofort funktioniert.

## Schritt 1:

Halten Sie Ihren (digitalen) DGV-Ausweis bereit.

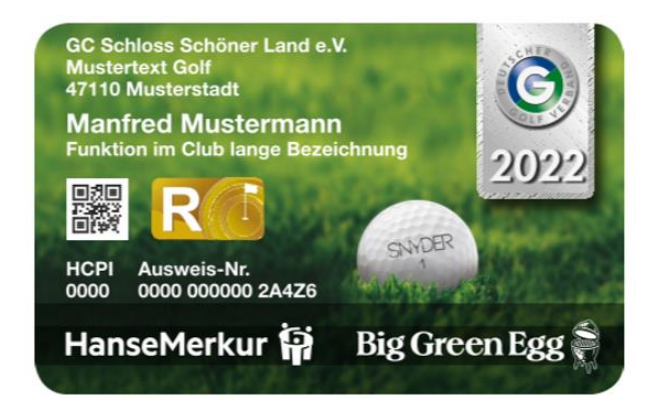

## Schritt 2:

Öffnen Sie das Internet und rufen Sie folgende Homepage auf: www.golf.de

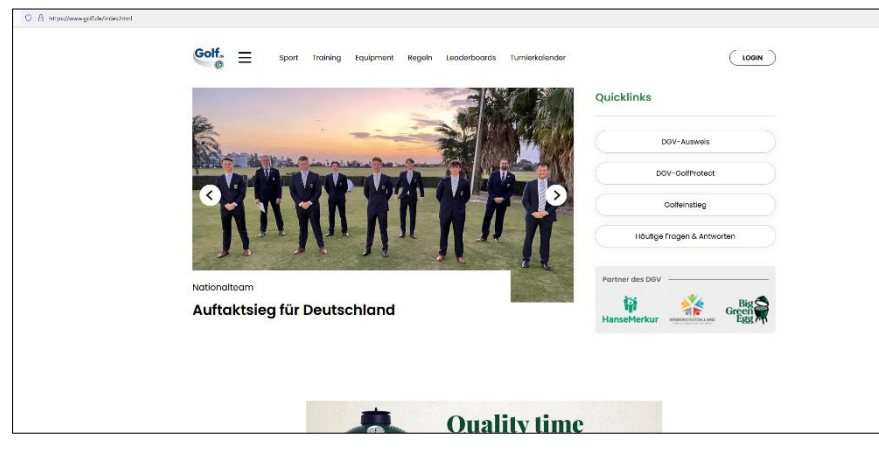

# Partner des DGV

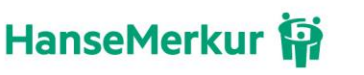

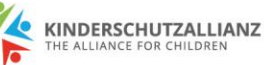

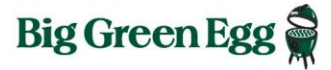

### Deutscher Golf Verband e.V.

Kreuzberger Ring 64 D-65205 Wiesbaden Postfach 21 06 D-65011 Wiesbaden Telefon +49 (0) 6 11/99020-0 Telefax +49 (0) 6 11/99020-170 www.golf.de/serviceportal E-Mail: info@dgv.golf.de

**Vereinsregister** Wiesbaden Nr. 2931

#### Bankverbindung

HypoVereinsbank Wiesbaden BIC: HYVEDEMM478 IBAN: DE28 5102 0186 0344 5984 01

Commerzbank AG Wiesbaden BIC: DRESDEFF510 IBAN: DE40 5108 0060 0011 9180 00

USt.-IdNr.: DE 113890219

#### Mitglied in folgenden Organisationen

Deutscher Olympischer Sportbund European Golf Association International Golf Federation

#### Schritt 3:

Registrieren Sie sich <u>einmalig</u> bei Verimi, indem Sie auf den Login Button oben rechts, oder im Menü klicken. Sie werden Schritt für Schritt durch die Registrierung geführt.

Hierfür benötigen Sie folgende Daten:

- Ihre Ausweisnummer
- Ihren Namen
- Eine persönliche E-Mail-Adresse

| ttp://www.gotf.de/login.html                                                                       |   |
|----------------------------------------------------------------------------------------------------|---|
|                                                                                                    |   |
|                                                                                                    |   |
| Anmelden Registrieren                                                                              |   |
| Jetzt registrieren                                                                                 |   |
| Registrieren Sie sich bitte zunächst bei Verimi. Mit Verimi gehören lange                          | I |
| Registrierungsprozesse und die Suche noch den Zugangsdaten der                                     | I |
| Vergangenheit an, denn mit dieser zentralen Identitäts- und Login-                                 | I |
| Plattform können Sie sich jetzt einfach, schnell und sicher bei verschiedenen                      | I |
| Online-Diensten registrieren, einloggen und ausweisen.                                             | I |
| Bereits registriert? Dann hier entlang                                                             |   |
| V Registrieren mit Varimi                                                                          |   |
| Vermi lat 505/VC kontorn und here Gotenscherheit hat höchste Hontos.<br>Mehr über Verinsi ertahren |   |

| Verimi Registration × +                                                                       |                                                                                                    | - | ٥ | × |
|-----------------------------------------------------------------------------------------------|----------------------------------------------------------------------------------------------------|---|---|---|
| ← → C                                                                                         | 10 th                                                                                                    | Ð |   |   |
| Vverimi                                                                                       | Anmelden EN I DE                                                                                                    |   |   | * |
| REGISTRIERUNG<br>Erstellen Sie jetzt Ihr Verimi Konto. Sie sind bereits registriert? Anmelden |                                                                                                    |   |   |   |
| Arrede  Herr O Frau  Voname Nachname  KominAdresse  E-Mail-Adresse  example@example.com       | Einfacher anmelden<br>Verimi ist The Login für alle Ihre angeschlossenen Accounts im Netz –<br>damit Sie jederzeit den Überblick behalten. |   |   |   |
| Passwort Passwort wiederholen                                                                 | Schneller registrieren<br>Verimi vereinfacht die Registrierung bei weiteren Arbietern im Internet<br>– damt 5e Zeit für Wichtiges haben.   |   |   |   |

Bitte notieren Sie sich Ihren Benutzername (Ihre E-Mail-Adresse) und merken Sie sich Ihr Passwort. Dies sind Ihre Zugangsdaten für Ihren zukünftigen **DGV-Online-Account.** 

## Schritt 4:

Jetzt können Sie sich jederzeit zu allen DGV-Verbandsturnieren anmelden. Hierzu öffnen Sie das Internet und rufen folgende Homepage auf: www.golf.de/login.html .

Klicken Sie auf den grünen Button "Anmelden mit Verimi".

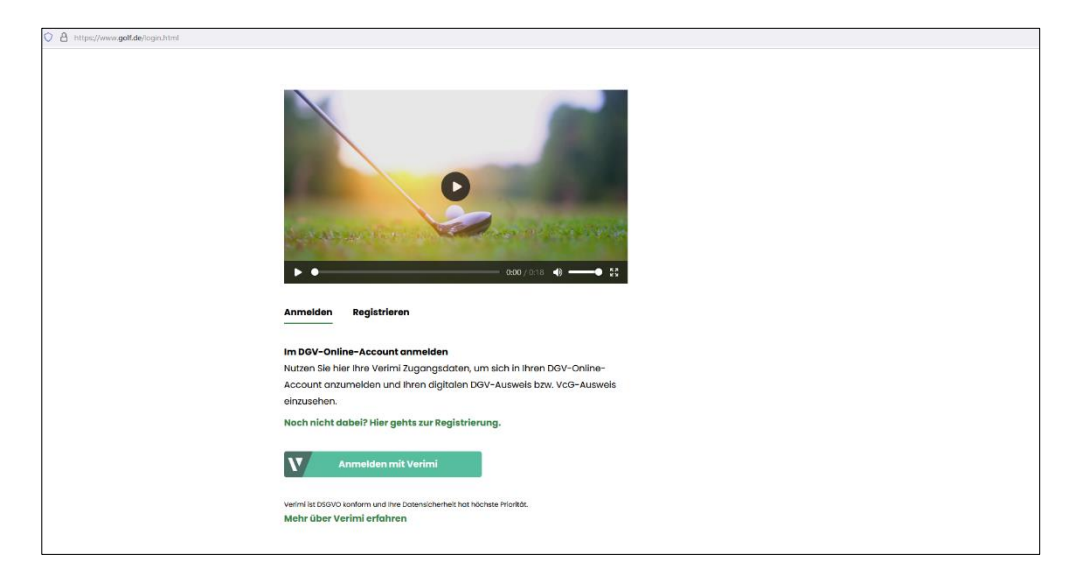

### Schritt 5:

Geben Sie Ihre Zugangsdaten in die Log-In-Maske ein und klicken auf "Anmelden"

| Verimi Login x +                                                  |                                                                                                    | - 0 ×                                |
|-------------------------------------------------------------------|----------------------------------------------------------------------------------------------------|--------------------------------------|
| $\leftarrow$ $\rightarrow$ O $\triangle$ https://web.verimi.de/di | pp/api/authenticate?login_challenge=36e5fe0bd2064072b57d39691cba3d5c                                                             | ् 📩 🏂 🛱 🤇 Keine Synchronisierung 📳 … |
| Vverimi                                                           |                                                                                                    | EN I DE                              |
|                                                                   | Login mit Verimi Noch nicht bei Verimi?                                                                                          |                                      |
|                                                                   | Bitte melden Sie sich bei Ihrem Verimi Konto an.<br>Mit Verimi erhalten Sie höchste Sicherheit und Selbstbestimmung im Internet. |                                      |
|                                                                   | E Mail Adresse<br>beispiel@mail.de                                                                                               |                                      |
|                                                                   | Passwort                                                                                                    |                                      |
|                                                                   | Passwort vergessen? Passwort zurücksetzen                                                                                        |                                      |
|                                                                   | Abbrechen Anmelde                                                                                                    | en                                   |
|                                                                   |                                                                                                    |                                      |

### Schritt 6:

Öffnen Sie das Internet und gehen Sie auf <u>www.golf.de/turnierkalender</u>. Klicken Sie rechts unter DGV-Turniere auf den Button "Turniere anzeigen".

| Tunnisierder X +     O B https://www.gatesportburnerialender/html |                                                                                                    |                                                                                                    |  |
|-------------------------------------------------------------------|----------------------------------------------------------------------------------------------------|----------------------------------------------------------------------------------------------------|--|
| Gotf.<br>⊚ ≡                                                      | Sport Training Equipment Regein Leaderboor                                                                    | 705                                                                                                    |  |
|                                                                   | Turnierkalender                                                                                               |                                                                                                    |  |
|                                                                   | Clubturniere                                                                                                  | DGV-Turniere                                                                                                    |  |
|                                                                   | Übersicht aller Clubturniere inkl. Turnieranmeldung<br>für 2022 sowie Ergebnisse für 2021                     | Übersicht aller deutschen und Internationalen<br>Einzel-Meisterschoften inkl. Turnieranmeidung für<br>2022 sowie Ergebnisse für 2021 |  |
|                                                                   | TURNERE ANZEIGEN                                                                                              | TURMERE ANZEGEN                                                                                                    |  |
|                                                                   | LGV-Turniere                                                                                                  | Entryform 📀                                                                                                    |  |
|                                                                   | Übersicht eller Landesgelfverbandstumiere<br>influsive Turnieronmeklung für 2022 sowie<br>Ergebnisse für 2021 | Registration for german and                                                                                                    |  |
|                                                                   | TURNERE ANZDOEN                                                                                               | SHOW TOURNAMENTS                                                                                                    |  |

## Schritt 7:

Der Kalender und die Suchfunktionen öffnen sich automatisch. Es gibt verschiedene Möglichkeiten sich die passenden Turniere anzeigen zu lassen. Wenn Sie den Namen des Turniers haben, können Sie diese oben unter "Turniername" eingeben.

Alternativ können Sie einfach unten auf "Ergebnisse anzeigen" klicken und bekommen alle DGV Turniere des laufenden Jahres angezeigt.

Öffnen sie die Suche um sich das gewünschte Turnier oder alle Turniere anzeigen zu lassen.

| DOV Turners x +                                                 |                           |                     |
|-----------------------------------------------------------------|---------------------------|---------------------|
| A https://www.gott.de/sport/turnierkalender/dgv-turniere.html#/ |                           |                     |
| Golf = sport Training Equipment Regeln Leaderboo                | rds                       |                     |
| DGV-Turniere                                                    |                           | 0 Filter aktiv      |
| Turniemame                                                      | Clubname / DGV-Clubnummer |                     |
| O Datum                                                         | Geschlecht                |                     |
| 07.02.2022 Bis 31.12.2022                                       | Weiblich                  | Männlich            |
| Altersidasse                                                    |                           |                     |
| AK 14 AK 16 AK 18 AK 30 AK 50                                   |                           |                     |
| AK 65 Offen                                                     |                           |                     |
|                                                                 |                           | ERGEBNISSE ANZEIGEN |

## Schritt 8:

Lassen sie sich die Ergebnisse der Suche anzeigen.

| Golf. = Sport Training Equipment Regen Leaderboards                                             |                                |
|-------------------------------------------------------------------------------------------------|--------------------------------|
| DGV-Turniere 0                                                                                  | Filter aktiv FILTER BEARBEITEN |
| Deutsche Meisterschaft AK 65 Damen – Gut Hainmühlen<br>Deutscher Golf Verband e.V.              | Fr. 29.04.2022 🗸               |
| Deutsche Meisterschaft AK 65 Herren – Gut Hainmühlen<br>Deutscher Golf Verband e.V.             | Fr. 29.04.2022 V               |
| Deutsche Lochspielmeisterschaft Herren - GC Lichtenau Weickersho<br>Deutscher Golf Verband e.V. | Do. 05.05.2022 ↓               |
| Deutsche Lochspielmeisterschaft Damen – GC Lichtenau Weickersh<br>Deutscher Golf Verband e.v.   | of Do. 05.05.2022 V            |

Zu jedem Turnier finden Sie bei Klick auf den Turniernamen ausführliche Informationen, die Möglichkeit zur Anmeldung und später weitere Listen wie die Startliste und die Ergebnisliste.

| Golf. = Sport Training                      | Equipment Regeln Leaderboo | ards mein Bereich LOGOUT |
|---------------------------------------------|----------------------------|--------------------------|
| Turnieranmeldung                            |                            |                          |
| Deutsche Me<br>Hainmühlen                   | isterschaf                 | t AK 65 Damen - Gut      |
| Fr. 29.04.2022,<br>DGV                      |                            |                          |
| Turnierinfos                                |                            |                          |
| Meldeschluss Online                         | 19.04.2022, 12:00 Uhr      | Turnieranmeldung         |
| Meldeschluss Club<br>Keine Daten vorhanden. | 19.04.2022, 12:00 Uhr      | Fr. 29.04.2022,<br>DGV   |

| Https://www.golf.de/reg/sport/turnierkalende | er/dgv-turniere.html#/turniere/490001875804?bis=2022-12 | -318kalender=18von=2022-02-07  |                        |              |
|----------------------------------------------|---------------------------------------------------------|--------------------------------|------------------------|--------------|
|                                              | Golf. = Sport Trainin                                   | ng Equipment Regeln Leoderboar | ds 👩 Moin Bo           | reich LOGOUT |
|                                              | Turnieranmeldung                                        |                                |                        |              |
|                                              | Deutsche Lo                                             | ochspielmei                    | sterschaft Dame        | en –         |
|                                              | GC Lichtend                                             | au Weickersl                   | nof                    |              |
|                                              | Do. 05.05.2022,<br>DGV                                  |                                |                        |              |
|                                              | Turnierinfos                                            |                                | Turnieranmeldung       |              |
|                                              | Meldeschluss Online                                     | 26.04.2022, 12:00 Uhr          | Turnerunnerung         |              |
|                                              | Meldeschluss Club                                       | 26.04.2022, 12:00 Uhr          | Do. 05.05.2022,<br>DGV | ANMELDEN     |
|                                              | Anhänge                                                 | Informationen zur DLM          |                        | J            |

## Schritt 8:

Wählen Sie das passende Turnier aus, zu dem Sie sich anmelden wollen. Klicken Sie auf Anmeldung.

Sollten sie diesen Button nicht sehen, liegt das Turnier entweder bereits in der Vergangenheit oder aber der Meldeschluss ist bereits erreicht.

| Deutsche Lochspielmeisterschaft Damen -<br>GC Lichtenau Weickershof |                                                |                        |          |
|---------------------------------------------------------------------|------------------------------------------------|------------------------|----------|
| Do. 05.05.2022,<br>DGV<br>Turnierinfos                              |                                                |                        |          |
| Meldeschluss Online                                                 | 26.04.2022, 12:00 Uhr                          | Turnieranmeldung       |          |
| Meldeschluss Club<br>Anhänge                                        | 26.04.2022, 12:00 Uhr<br>Informationen zur DLM | Do. 05.05.2022,<br>DGV | ANMELDEN |

## Schritt 9:

Füllen Sie bitte alle Kästchen der Anmeldemaske aus. Dies sind:

- Name
- Club
- Mitglieds-Nr.
- Geschlecht
- Geburtsdatum
- 1. E-Mail

(erscheint bereits, kann nicht geändert werden) (Pflichtfeld zur Übersendung der

(Pflichtfeld zur Startzeitenzusendung)

(erscheint bereits, kann nicht geändert werden)

(erscheint bereits, kann nicht geändert werden)

(erscheint bereits, kann nicht geändert werden)

(erscheint bereits, kann nicht geändert werden)

- Anmeldebestätigung; Verimi-Account; erscheint bereits, kann nicht geändert werden)
- Mobilnummer
- Telefon (Festnetz)
- Handicap (erscheint bereits, kann nicht geändert werden)

(freiwillig)

| Name            | Dr. Ken Matell        |
|-----------------|-----------------------|
| Club            | Test-GC Birdieland    |
| Mitgliedsnummer | 100044                |
| Geschlecht      | männlich              |
| Geburtsdatum    | 16.11.1990            |
| E-Mail          | marcelm@platzdasch.de |
| Mobilnummer     | -                     |
| Handicap        | 10.2                  |

Scrollen Sie weiter nach unten und setzen Sie ein Haken bei der Teilnahme am SEPA-Lastschriftverfahren.

| Gebühren                                                                                                    |       |
|----------------------------------------------------------------------------------------------------|-------|
| Wählen Sie eine Zahlungsart:                                                                                                  |       |
| SEPA Lastschrift<br>© Zahlungsdaten hinterlegen                                                                               |       |
| O Barzahlung                                                                                                    |       |
| Die Gebühren betragen:<br>Meldegebühren sind Umsatzsteuerfreie Leistungen<br>gem. §4 kr. 22 b) Usto. – Ust-ID: DE 113890219 – | € 65, |

Geben Sie bitte folgende Daten im neuen Fenster ein:

- Name Kontoinhaber
- IBAN
- BIC

| Turnieranmeldung                                                                                 |                                         |                           |
|--------------------------------------------------------------------------------------------------|-----------------------------------------|---------------------------|
| Deutsche Lochspielme                                                                             | eisterschaft Damen – GC Lichtenau Weicl | ershof                    |
| Do. 05.05.2022, DGV                                                                              | Bezahlen per Lastschrift SEPA           |                           |
| Gebühren                                                                                         | Bitte geben Sie Ihre Bankverbindung an: | ngen                      |
| Wählen Sie eine Zahlungsart:                                                                     | Kontoinhaber                            | dingungen:                |
| SEPA Lastschrift<br>ahlungsdaten hinterlegen                                                     | IBAN                                    | ng und Turnierbedingungen |
|                                                                                                  | BIC                                     |                           |
|                                                                                                  |                                         |                           |
| Die Gebühren betragen:                                                                           | ABBRECHEN ÜBERNEHMEN                    | ANMELDUNG ABSENDEN        |
| Meldegebühren sind Umsatzsteuerfreie Leistungen<br>gem. §4 Nr. 22 b) UStG USt-ID: DE II3890219 - |                                         |                           |

Klicken Sie auf "Übernehmen". Ihre Bankverbindung wird überprüft.

Setzen Sie am Ende der Anmeldemaske die Haken beider Akzeptanz der Ausschreibung und Turnierbedingungen (inkl. Datenschutzerklärung und Anti-Doping-Bestimmungen)

| Bitte akzeptieren Sie die fogenden Bedingungen:           |  |
|-----------------------------------------------------------|--|
| C Ich akzeptiere die Ausschreibung und Turnierbedingungen |  |
|                                                           |  |
|                                                           |  |
|                                                           |  |
|                                                           |  |
|                                                           |  |

Nachdem Sie alle Daten ausgefüllt und alle notwendigen Haken zur Bestätigung gesetzt haben klicken Sie abschließend auf "Anmeldung absenden".

## Schritt 10 (Nach der Anmeldung):

Im Falle einer erfolgreichen, ordnungsgemäßen Anmeldung erhalten Sie eine Anmeldebestätigung per E-Mail. Bitte beachten Sie, dass diese E-Mail nicht unmittelbar nach dem Anmeldeprozess versendet wird. Erst nachdem Ihre Anmeldung von den zuständigen Mitarbeitenden in der Geschäftsstelle (oder alternativ von der Turnierabteilung) bestätigt wurde wird der E-Mail-Versand ausgelöst.

In Ihrem Persönlichen **Mein Bereich** können Sie jederzeit einsehen in welcher Phase sich Ihre Turnieranmeldung befindet.

**"In Bearbeitung"** = Turnieranmeldung erfolgreich abgesendet, wartet auf Bestätigung durch DGV.

**"Angenommen"** = Turnieranmeldung erfolgreich abgesendet, Anmeldung wurde von DGV angenommen.

**"Abgelehnt**" = Ihre Turnieranmeldung wurde aus einem bestimmten Grund vom DGV abgelehnt. Dies kann z.B. sein: Handicap-Index nicht erfüllt, doppelte Anmeldung, offene Meldegebühren von vorherigen Turnieren o.ä..

**"Warteliste"** = Turnieranmeldung erfolgreich abgesendet und angenommen, nach Meldeschluss wurden Sie auf die Warteliste gesetzt.

"Storniert" = Ihre Turnieranmeldung wurde von Ihnen / vom DGV storniert.

Den aktuellen Stand (vorläufige Meldelisten) finden Sie im Turnier unter dem Punkt "I" für Informationen. Bitte beachten Sie, dass die Listen in unregelmäßigen Abständen aktualisiert werden und Ihr Name nach der Anmeldung dort nicht direkt erscheinen.

#### Zusammenfassung:

Die **Schritte 1 – 3** sind nur **einmalig** zur Registrierung nötig. Die Schritte 4 – 9 sind für jede Turnieranmeldung nötig.

Sie können in Ihrem geschützten DGV-Online-Account jederzeit einsehen zu welchem Turnier Sie sich bereits angemeldet haben. Dort können Sie auch die Turnierabmeldung (bis zum Meldeschluss) eigenständig vornehmen.

Da Sie sich mit Ihrem Verimi-Account für ein Turnier anmelden sind Änderungen der vorgegebenen Felder E-Mail-Adresse / Name / Geschlecht etc. nur in Ihrem persönlichen Verimi-Account möglich. Hierbei ist zu beachten, dass Verimi bei der Änderung personenbezogener Daten, aus Sicherheitsgründen, eine 2-Faktoren-Authentifizierung verlangt.

Sollten Sie Fragen zu Verimi haben, wenden Sie sich an den Verimi Support unter:

E-mail: <a href="mailto:service@verimi.com">service@verimi.com</a>

Telefon: 0800 – 83 74 644 (kostenfrei aus dem deutschen Fest- und Mobilfunknetz).

Sollten Sie Fragen zum Turnier haben, melden Sie sich einfach bei uns in der Turnierorganisation per Mail an wso@dgv.golf.de.

Mit freundlichen Grüßen DEUTSCHER GOLF VERBAND e.V.

Sven Hahnl - Leiter der Turnierorganisation -